оздать хороший сайт — дело нелегкое, а создать его профессионально и качественно — и совсем уж не простое. Но если вы хотите создать что-то действительно стоящее внимания, придется потрудиться.

## Фреймы

С помощью фреймов можно разделить окно браузера на части. В результате пользователь, просматривающий страницу, сможет изучать каждую ее часть независимо от остальных частей.

Браузер, распознающий фреймы, загружает разные элементы веб-страницы в разные секции (или фреймы) своего окна. Например, можно организовать вебстраницу таким образом, что логотип будет зафиксирован в верхней части окна браузера, в то время как остальную ее часть пользователь сможет пролистывать обычным способом.

Чтобы лучше понять обсуждаемые вопросы, создадим пару простых страничек с фреймами. Это поможет нам понять внутреннее устройство HTML-страниц с фреймами и выяснить, для чего нужны основные дескрипторы и параметры, используемые при их описании.

```
<!-- Файл index.html -->
<HTML>
<HEAD>
<TITLE>Фреймы</TITLE>
</HEAD>
<FRAMESET COLS="20%, 75%">
<FRAMESET COLS="20%, 75%">
<FRAME SRC="menu.html" NAME="main">
<FRAME SRC="base.html" NAME="main">
<FRAME SRC="base.html" NAME="bases">
</FRAMESET>
</OFRAMESS>
Установите себе браузер, который поддерживает фреймы!
</NOFRAMES>
```

В результате мы получим окно браузера, разделенное на две части. Левая занимает 20% окна браузера и содержит страницу с названием menu.html, а правая займет 75% окна браузера, там будет отображаться файл base.html. Поскольку указанные файлы пока отсутствуют, при запуске файла index.html мы увидим только страницу с двумя пустыми фреймами, как показано на рис. 2.1.

Обратите внимание, что правую страницу мы назвали *bases* (это важно). К тому же, как вы успели заметить, наш файл index.html не имеет дескриптора тела

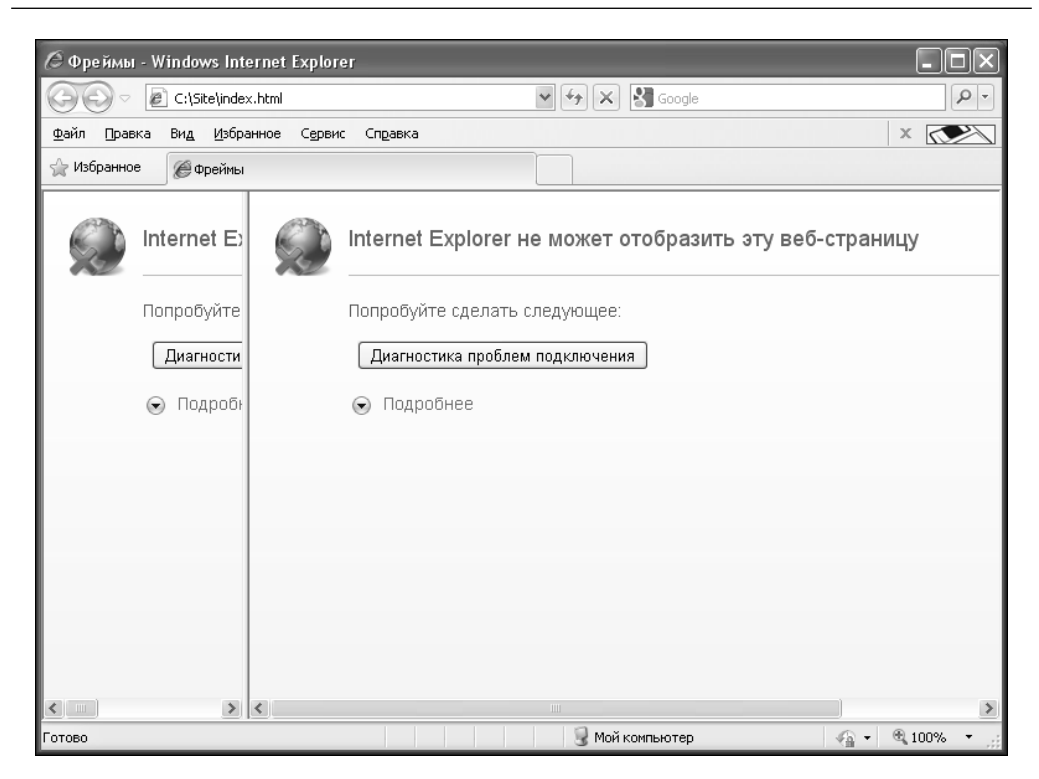

Рис. 2.1. Исходный вид файла index.html в окне браузера

<BODY>. Вся фреймовая структура находится между открывающим дескриптором <FRAMESET> и закрывающим дескриптором </FRAMESET>. Между дескрипторами <NOFRAMES>...</NOFRAMES> находится текст, который будет отображен пользователю, если его браузер не поддерживает фреймы. Имейте в виду, что поддерживающий фреймы браузер проигнорирует все, что находится между дескрипторами <NOFRAMES> и </NOFRAMES>. И наоборот, не поддерживающий фреймы браузер проигнорирует все, что находится между дескрипторами <FRAMESET> и </FRAMESET>. Код без фреймов можно поместить и в начало, и в конец страницы.

Теперь приступим к созданию меню — файла menu.html.

```
<!-- Файл menu.html -->
<HTML>
<HEAD>
<!-- Здесь мы определяем базовый элемент:
присваиваем методу target значение bases.
А это означает, что ссылки, находящиеся
в этом документе, должны открываться в окне,
которое имеет имя bases. Данное окно
расположено в правой части фрейма -->
<base target="bases">
<TITLE>Meню</TITLE>
</HEAD>
<BODY>
<!-- Далее следуют названия меню и указываются ссылки -->
```

```
<H5 ALIGN="left">Наше меню:</H5>
<a href="base.html">Главная</a>
<a href="http://www.lenininc.com/">Сайт автора</a><br>
<a href="http://www.dialektika.com/">Диалектика</a><br>
<a href="http://www.microsoft.com/">Диалектика</a><br>
</BODY>
</HTML>
```

Осталось создать файл base.html, который может содержать любой текст, например:

```
<!-- Файл base.html -->
<HTML>
<HEAD>
<TITLE>Главная страница</TITLE>
</HEAD>
<BODY>
<H1 ALIGN="CENTER">Новости сайта:</H1>
Ничего нового...
</BODY>
</HTML>
```

Вот теперь снова можно запустить файл index.html и полюбоваться своей работой. При этом все только что созданные HTML-документы должны находиться в одной папке. На рис. 2.2 представлен результат; то же самое должно было получиться и у вас. Если что-либо не работает, тщательно проверьте свой код. Теперь после щелчка

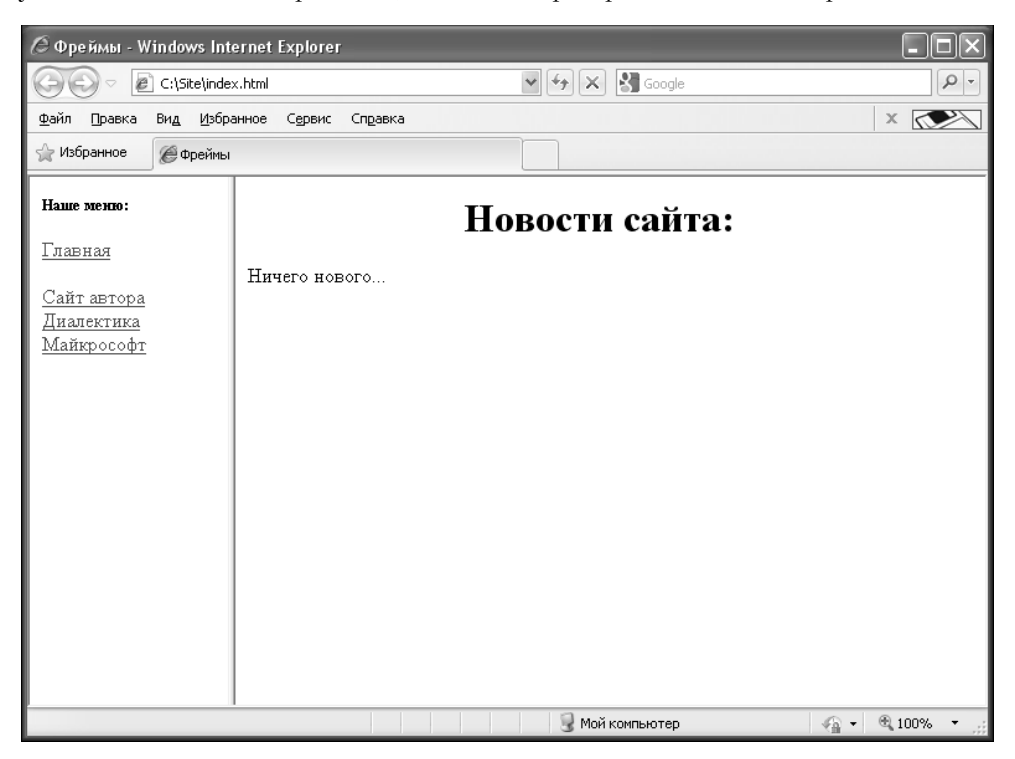

Рис. 2.2. Вид окна браузера после создания файлов base.html и menu.html

мыши на любом из пунктов меню в правой части браузера будет загружена соответствующая страница указанного сайта.

А теперь подробнее рассмотрим дескрипторы <FRAMESET> и <FRAME>.

В дескрипторе <FRAMESET> задается количество строк или столбцов (ROWS и COLS, соответственно), а также их размеры и расположение. Существует три способа задания размера строк и столбцов.

- **1. Задание в пикселях**. Просто укажите высоту или ширину элемента в пикселях.
- **2.** Задание в процентах. Укажите, сколько процентов от полного размера окна браузера следует отдать данному фрейму. После цифр обязательно поставьте знак "%". Также позаботьтесь о том, чтобы все указанные процентные значения в сумме составляли 100%.
- **3.** Использование символа звездочки. С помощью символа звездочки элементу выделяется все оставшееся в окне браузера место. Например, можно написать 20%, 20%, 60% или 20%, 20%, \*, и никакой разницы в результатах не будет.

В этом же дескрипторе можно задать толщину разграничительной линии и окаймляющей рамки, для чего предназначены параметры FRAMEBORDER="X" и BORDER="Y", где X и Y — толщина соответствующих элементов в пикселях.

Дескриптор <FRAMESET> имеет следующий синтаксис.

#### <FRAMESET COLS="величины" ROWS="величины">

В дескрипторе <FRAME> задаются параметры для каждого фрейма в отдельности. Параметр SRC задает имя файла, который загрузится в данном фрейме. Параметр NAME задает имя данного фрейма. Это имя необходимо для того, чтобы впоследствии можно было указать, к какому именно фрейму относится ссылка. В этом дескрипторе можно также определить величину границы фрейма, за которую ничего, кроме фона, не может "заходить". Это осуществляется с помощью параметров MARGINWIDTH="*X*" и MARGINHEIGHT="*Y*", где *X* и *Y* — значения в пикселях.

Существует также очень полезный в некоторых случаях параметр SCROLLING, позволяющий потребовать наличие у фрейма полос прокрутки. Этот параметр может иметь значение YES, NO или AUTO. И конечно же, следует упомянуть о параметре NORESIZE. Этот параметр позволяет создавать фреймы, размеры которых в дальнейшем изменить будет невозможно. По умолчанию размер фрейма всегда можно изменить с помощью мыши так же просто, как и размер обычного окна Windows. Параметр NORESIZE отменяет подобную возможность. В целом, дескриптор <FRAME> имеет следующий синтаксис.

<FRAME SRC="URL" NAME="имя фрейма" MARGINWIDTH="величина" MARGINHEIGHT="величина" SCROLLING="yes|no|auto" NORESIZE>

#### В табл. 2.1 приведено несколько примеров создания фреймов.

Фреймовая структура на первый взгляд кажется привлекательной, хотя бы из-за того, что определенную часть сайта, например, с логотипом или меню, можно всегда удерживать перед глазами пользователя. Тем не менее существует целый ряд недостатков сайта, построенного с применением фреймов. Вот некоторые из них.

| Таблица 2.1. Г | Іримеры | описания ф | реймов | различного типа |
|----------------|---------|------------|--------|-----------------|
|----------------|---------|------------|--------|-----------------|

| Вид фрейма | Код описания фрейма                                   |
|------------|-------------------------------------------------------|
| *          | <pre><frameset cols="*,140"></frameset></pre>         |
| 140        | <pre><frame name="frame1" src="homepage.htm"/></pre>  |
|            | <pre><frame name="frame2" src="menu.htm"/></pre>      |
|            |                                                       |
| *          | <pre><frameset cols="100,*"></frameset></pre>         |
| 100        | <pre><frame name="Frame1" src="homepage.htm"/></pre>  |
|            | <frame name="Frame2" src="menu.htm"/>                 |
|            |                                                       |
| 1.00       | <frameset rows="100,*"></frameset>                    |
| 100        | <frame name="Frame1" src="homepage.htm"/>             |
| *          | <frame name="Frame2" src="menu.htm"/>                 |
|            |                                                       |
|            | <frameset rows="*,60"></frameset>                     |
| *          | <frame name="Frame1" src="homepage.htm"/>             |
| 60         | <frame name="Frame2" src="menu.htm"/>                 |
|            |                                                       |
|            | <frameset rows="*,60"></frameset>                     |
| *          | <frame name="Frame1" src="homepage.htm"/>             |
| 45% 55%    | <frameset cols="45%,55%"></frameset>                  |
|            | <frame name="Frame2" src="menu.htm"/>                 |
|            | <frame name="Frame3" src="menu2.htm"/>                |
|            |                                                       |
|            |                                                       |
| 1.5%       | <frameset cols="*,55%"></frameset>                    |
| 1.5%       | <frame name="Frame1" src="homepage.htm"/>             |
| *          | <frameset rows="15%,15%,70%"></frameset>              |
| 70%        | <frame name="Frame2" src="menu.htm"/>                 |
|            | <frame name="Frame3" src="menu2.htm"/>                |
|            | <frame name="Frame4" src="menu3.htm"/>                |
|            |                                                       |
|            |                                                       |
| 50% 50%    | <frameset cols="50%,50%"></frameset>                  |
| 50% 50%    | <frameset rows="50%,50%"></frameset>                  |
|            | <frame name="Frame1" src="homepage.htm"/>             |
|            | <pre><frame name="Frame2" src="homepage2.htm"/></pre> |
|            |                                                       |
|            | <frameset rows="50%,50%"></frameset>                  |
|            | <pre><frame name="Frame3" src="menu.htm"/></pre>      |
|            | <pre><frame name="Frame4" src="menu2.htm"/></pre>     |
|            |                                                       |
|            |                                                       |

- В случае попадания пользователя не на первую страничку сайта, например, через поисковый сервер, не существует "официального" способа перейти на его первую страничку — приходится вручную редактировать путь в адресной строке браузера.
- Ввиду того, что фреймовая структура сайта придает ему достаточно узнаваемый вид, большинство подобных страничек выглядит достаточно однообразно.

Невозможно поставить закладку на внутреннюю страничку сайта. Представьте, что вы наткнулись на очень интересную статью и хотите, например, поместить ссылку на нее в свою коллекцию или послать ее адрес другу. Так вот: ни то, ни другое сделать не удастся — фреймы скрывают истинный адрес странички. Ради справедливости следует сказать, что этот адрес все же можно узнать с помощью обходного маневра — открывая ссылку в новом окне.

Хотя описанные выше проблемы являются довольно серьезными, их можно решить с помощью небольших и хитрых скриптов. В Интернете есть масса примеров того, как можно избежать подобных осложнений. Даже в этой книге есть некоторые из них, но рассмотрены они будут позже.

И все же есть один удачный способ применения фреймов — создание справочной системы для сложных сайтов. В этом случае очень удобно открывать новое окно, в котором можно использовать именно фреймовую структуру. В результате мы получим инструмент, очень похожий на встроенную справочную систему Windows формата \*. СНМ.

Еще одним главным недостатком фреймов всегда была невозможность выделения в произвольном месте страницы прямоугольной области заданных размеров WIDTH (ширина) и HEIGHT (высота). Ситуация изменилась с появлением дескриптора IFRAME — расширения стандарта языка HTML от корпорации Microsoft. Чаще всего данный дескриптор используют новостные сайты. Получается, что сайт состоит из скелета, в который подгружается информация с разных страниц, иногда даже какието части других сайтов, например, те, что показывают погоду, курсы валют.

Рассмотрим подробнее все особенности применения дескриптора IFRAME.

```
<IFRAME SRC="Имя файла" WIDTH="Ширина"
HEIGHT="Высота" NAME="Имя"
SCROLLING="yes/no/auto" [NORESIZE]>
</IFRAME>
```

Как видите, синтаксис дескриптора IFRAME близок к синтаксису обычного элемента <FRAME>. Например, можно задавать наличие/отсутствие полос прокрутки, запрещать/разрешать изменение размеров окна. Кроме того, поскольку данный фрейм есть ни что иное, как прямоугольная область со всеми вытекающими из этого последствиями, можно задать для него параметры размеров WIDTH и HEIGHT. Таким образом на своей странице можно вывести не только HTML-страницы и сторонние сайты, но и другие объекты, например текстовые файлы или изображения (рис. 2.3).

Применяя дескриптор IFRAME, можно часто менять содержимое отдельно взятого окна без изменения самой страницы. Конечно, для этих же целей можно воспользоваться, скажем, более продвинутой и сложной технологией SSI, речь о которой пойдет в следующем разделе.

## Директивы SSI

Технология SSI (Server Side Includes — включения на стороне сервера) предусматривает использование специальных дескрипторов, а точнее директив, вставляемых непосредственно в HTML-код и предназначенных для передачи указаний веб-серверу. Встречая в тексте HTML-документа подобные директивы, называемые SSI-вставками, веб-сервер интерпретирует их и выполняет требующиеся от него действия: вставляет фрагмент текста из другого HTML-файла, динамически формирует код веб-страницы в зависимости от значения определенных переменных (например, задающих тип браузера пользователя) и т.д. В целом, это технология несколько напоминает фреймы, не правда ли?

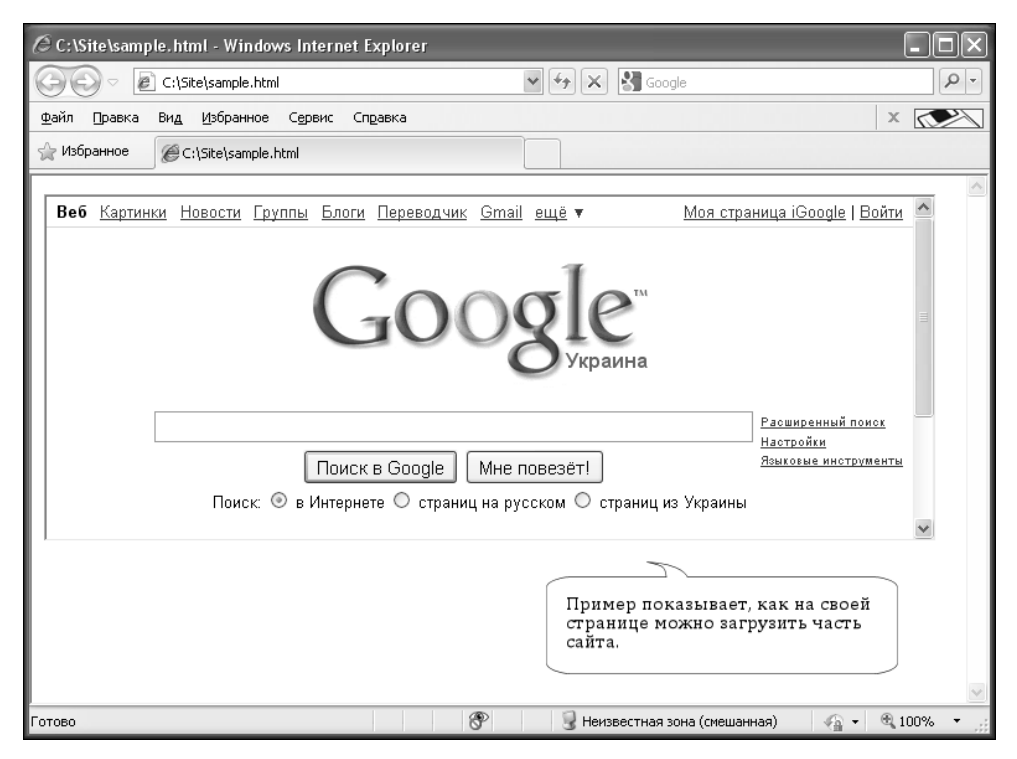

Рис. 2.3. Один из вариантов применения дескриптора IFRAME

Преимущества SSI особенно ощутимы, когда требуется поддерживать достаточно большой по объему сайт, имеющий определенную структуру с повторяющимися фрагментами HTML-кода на многих веб-страницах. Вообще говоря, при использовании серверных включений документы сайта удобно рассматривать как состоящие из отдельных блоков, каждый из которых включает определенную часть веб-страниц. Эти блоки практически неизменны и повторяются от страницы к странице. В подобные блоки можно вынести такие элементы, как главное меню, рекламные вставки, повторяющиеся элементы оформления и т.д. Физически эти блоки представляют собой просто HTML-файлы, содержащие ту часть кода, которая необходима для реализации поставленных задач.

Для того чтобы сервер знал, что данная веб-страница является не обычным HTMLдокументом, а содержит SSI-директивы, ее файлу присваивается специальное расширение имени: \*.shtml или \*.shtm. Наличие у файла такого расширения имени вынуждает веб-сервер выполнять предварительную обработку данной веб-страницы. Следует отметить, что расширение имени в принципе может быть любое — конкретное значение устанавливается при выполнении конфигурации данного веб-сервера, но чаще всего применяется именно \*.shtml.

Полный текст страницы формируется веб-сервером "на лету", в процессе сборки ее кода из таких вот блоков. Для того чтобы указать серверу, какой именно блок нужно вставить и в каком месте результирующей веб-страницы, используется специальная форма записи, оформляемая в виде комментария.

<!--#command param="value" -->

Здесь знак "#" является признаком начала SSI-вставки; *command* задает SSI-команду, *param* определяет параметры SSI-команды, a *value* указывает значения этих параметров.

Всего различных SSI-команд насчитывается около десятка, однако в данной главе мы обсудим только самые используемые из них. Наиболее популярная SSI-команда — это команда включения содержимого одного файла в другой.

<!--#include virtual="/path/file.ssi" -->

Здесь include — код команды вставки; virtual — параметр, определяющий, каким образом трактовать указанный в команде путь — как абсолютный (значение file) или как относительный (значение virtual); /path/file.ssi — путь к включаемому файлу.

Результатом выполнения данной SSI-команды будет вставка содержимого файла file.ssi в то место исходного HTML-документа, где эта команда расположена. При просмотре сформированного HTML-файла мы не увидим никаких признаков SSI, так как данный механизм действует абсолютно прозрачно для браузеров, которые получают исключительно уже готовый и корректный HTML-код.

Следующий пример — это команда установки значения переменной.

<!--#set var="pic" value="picture.gif"-->

Здесь var — код команды присвоения значения переменной; pic — имя переменной, которой присваивается указанное значение; picture.gif — то значение, которое должно быть присвоено переменной pic.

В результате выполнения сервером приведенной выше SSI-команды создается переменная с именем pic, и ей присваивается строковое значение "picture.gif". Вновь созданная переменная становится доступной в пределах SSI-вставки, и ее можно использовать по собственному усмотрению. Например, применяя в разных документах одну и ту же SSI-вставку, но с разными значениями определенной в ней переменной, мы получим различные результаты. Прежде чем переходить к обсуждению реального примера использования переменных в SSI-включениях, рассмотрим некоторые команды, предназначенные для работы с переменными. Во-первых, это команда вставки значения переменной.

<!--#echo var="pic" -->

Выполнение этой команды приведет к тому, что в месте ее размещения будет вставлено значение переменной pic, т.е. picture.gif.

Переменная может участвовать в выражениях, в этом случае перед ней ставится знак \$, показывающий, что это именно переменная, а не просто текст.

```
<!--#set var="A" value="123" -->
<!--#set var="B" value="$A456" -->
```

В результате выполнения этих двух команд присвоения переменная В будет содержать строку 123456. Если же в текст необходимо просто вставить собственно знак \$ или какой-нибудь другой из специальных знаков, то перед ним следует поместить знак обратной косой черты (слеш): \\$. В некоторых случаях для избежания двусмысленности значение переменной может быть заключено в фигурные скобки: \${A}.

Более сложное применение механизма переменных возможно за счет использования условных операторов, имеющих следующий синтаксис.

```
<!--#if expr="condition" -->
<!--#elif expr="condition" -->
<!--#else -->
<!--#endif -->
```

Здесь значение condition представляет собой анализируемое условие.

В зависимости от результатов проверки условия, в генерируемый текст подставляется тот или иной фрагмент кода. Например, можно потребовать от сервера проанализировать тип браузера пользователя и в зависимости от полученного результата вставить в создаваемый HTML-документ специализированный код либо для браузера Opera, либо для браузера Internet Explorer. Такой подход может оказаться полезным в некоторых специфических случаях, когда невозможно создать такую вебстраницу, которая корректно отображалась бы в обоих браузерах. Вот пример использования условного оператора.

```
<!--#set var="Monday" -->
<!--#if expr="$Monday" -->
 Сегодня понедельник.
<!--#else -->
 Что угодно, но не понедельник.
<!--#endif -->
```

В данном случае условие состоит в проверке существования переменной \$Monday и, в зависимости от этого, подстановка в создаваемый документ того или иного HTML-кода.

Теперь рассмотрим реальный пример применения технологии SSI для формирования сложного документа из нескольких SSI-вставок. Вначале напишем текст основного HTML-документа, полагая, что SSI-вставки будут находиться в папке /ssi.

```
<!--Файл index.shtml-->
<!--#set var="title" value="4TO TAKOE SSI?" -->
<!--#set var="keywords" value="SSI, SHTML, CGI,
Apache" -->
<!--#set var="description" value="Пример
использования SSI." -->
<!--#include virtual="ssi/header.shtml" -->
<!--Здесь находится текст нашей странички-->
<!--#include virtual="ssi/footer.shtml" -->
<!--Файл header.shtml-->
<html>
<head>
<title><!--#echo var="title" --></title>
<meta name="keywords" content="
<!--#echo var="keywords" -->">
<meta name="description" content="
<!--#echo var="description" -->">
</head>
<body>
```

```
<!--Файл footer.shtml-->
</body>
</html>
```

Как видите, основной документ предельно упрощен и состоит из директив, устанавливающих значения переменных title, keywords и description, которые и будут подставлены в HTML-код отправляемой пользователю веб-странички при обработке SSI-вставок, определяющих содержание для ее верхней и нижней частей. Реальный код SSI-вставок обычно гораздо сложнее и может включать в себя большее количество определяемых переменных и сложных условий, формирующих окончательный вид генерируемого документа.

Первое преимущество технологии SSI, с точки зрения дизайнера, состоит в том, что при ее использовании веб-мастеру, ответственному за поддержку сайта, можно не бояться случайно испортить дизайн документов. Благодаря использованию SSI, элементы сложной компоновки страниц оказываются скрытыми, и поддержка актуальности содержимого отдельных веб-страниц становится значительно более простым и приятным делом.

Второе, не менее важное, преимущество — это возможность очень быстрого, почти мгновенного изменения дизайна документов сайта, не требующая тотальной переделки всех страниц с информационным содержанием. Для смены дизайна всего сайта достаточно переписать SSI-вставки, формирующие внешний вид документов сайта. В нашем примере это файлы header.shtml и footer.shtml.

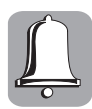

Серверы могут не поддерживать технологию SSI. Об этом обычно сообщается в описании условий хостинга. Но проще всего обратиться в службу технической поддержки за разъяснениями.

## Таблицы

Таблицы в HTML являются одним из самых удачных и простых элементов форматирования различных объектов и текста. Используя таблицы, можно создавать в

| 🥭 Заголовок - Windows Internet Explorer  |  |  |  |  |  |  |  |
|------------------------------------------|--|--|--|--|--|--|--|
| C:\Site\index.html                       |  |  |  |  |  |  |  |
| Файл Правка Вид Избранное Сервис Справка |  |  |  |  |  |  |  |
| ловок                                    |  |  |  |  |  |  |  |
|                                          |  |  |  |  |  |  |  |
| йка 2                                    |  |  |  |  |  |  |  |
| йка 4                                    |  |  |  |  |  |  |  |
|                                          |  |  |  |  |  |  |  |
|                                          |  |  |  |  |  |  |  |
|                                          |  |  |  |  |  |  |  |

**Рис. 2.4.** Пример таблицы с двумя столбцами и четырьмя ячейками

<TABLE BORDER="2" WIDTH="200"> <TR> <TD>Ячейка 1</TD> НТМL-документе такие эффекты, как размещение текста в несколько колонок, состыковку картинки и фона, помещение тонких линий на всю ширину или высоту странички и т.д.

Чтобы разобраться в построении HTML-таблицы, попробуем создать таблицу, которая показана на рис. 2.4. В данном случае это таблица с фиксированной шириной в 200 пикселей, однако иногда при задании размеров используются процентные значения, поскольку в этом случае размер таблицы будет изменяться в зависимости от размера окна браузера пользователя — растягиваться и сжиматься.

Этот пример реализуется следующим кодом.

```
<TD>Ячейка 2</TD>
</TR>
<TR>
<TD>Ячейка 3</TD>
<TD>Ячейка 4</TD>
</TR>
</TABLE>
```

Таблица начинается открывающим дескриптором <TABLE> и завершается закрывающим дескриптором </TABLE>. Дескриптор <TABLE> может включать параметры, описанные в табл. 2.2.

| Параметр    | Описание                                                                            |  |  |  |  |  |
|-------------|-------------------------------------------------------------------------------------|--|--|--|--|--|
| WIDTH       | Ширина таблицы в пикселях или процентах. По умолчанию ширина таблицы определяется   |  |  |  |  |  |
|             | содержимым ячеек                                                                    |  |  |  |  |  |
| BORDER      | Толщина рамки таблицы. По умолчанию таблица рисуется без рамки – т.е. параметру     |  |  |  |  |  |
|             | BORDER присваивается значение 0                                                     |  |  |  |  |  |
| BORDERCOLOR | Цвет рамки                                                                          |  |  |  |  |  |
| BGCOLOR     | Цвет фона для всей таблицы                                                          |  |  |  |  |  |
| BACKGROUND  | Заполнение фона таблицы изображением                                                |  |  |  |  |  |
| CELLSPACING | Расстояние между рамками ячеек таблицы в пикселях                                   |  |  |  |  |  |
| CELLPADDING | Расстояние в пикселях между рамкой ячейки и текстом                                 |  |  |  |  |  |
| ALIGN       | Определение расположения таблицы в документе. По умолчанию таблица прижата к левому |  |  |  |  |  |
|             | краю страницы. Допустимые значения: LEFT (слева), CENTER (по центру страницы) и     |  |  |  |  |  |
|             | RIGHT (CNPABA)                                                                      |  |  |  |  |  |
| FRAME       | Управление выводом внешней рамки таблицы. Допустимы следующие значения:             |  |  |  |  |  |
|             | VOID — рамки нет (значение по умолчанию);                                           |  |  |  |  |  |
|             | АВОVЕ — только линия сверху;                                                        |  |  |  |  |  |
|             | BELOW — ТОЛЬКО ЛИНИЯ СНИЗУ;                                                         |  |  |  |  |  |
|             | HSIDES — линии сверху и снизу;                                                      |  |  |  |  |  |
|             | VSIDES — только линии слева и справа;                                               |  |  |  |  |  |
|             | LHS — только линия слева;                                                           |  |  |  |  |  |
|             | RHS — только линия справа;                                                          |  |  |  |  |  |
|             | ВОХ — полная рамка;                                                                 |  |  |  |  |  |
|             | BORDER — также рисуется вся рамка                                                   |  |  |  |  |  |
| RULES       | Управление отображением линий, разделяющих ячейки таблицы. Возможные значения:      |  |  |  |  |  |
|             | NONE — нет разделяющих линий (значение по умолчанию);                               |  |  |  |  |  |
|             | GROUPS — <b>линии будут только между группами рядов</b> ;                           |  |  |  |  |  |
|             | ROWS — только между строками;                                                       |  |  |  |  |  |
|             | COLS – только между столбцами;                                                      |  |  |  |  |  |
|             | ALL — между всеми строками и столбцами                                              |  |  |  |  |  |

Таблица 2.2. Параметры дескриптора <TABLE>

Таблица может включать заголовок, который располагается между дескрипторами <CAPTION>...</CAPTION>. Этот дескриптор должен следовать непосредственно после дескриптора <TABLE>. В дескрипторе заголовка допускается указание параметра ALIGN, определяющего его положение относительно таблицы:

- ТОР значение по умолчанию, заголовок над таблицей по центру;
- LEFT заголовок над таблицей слева;
- RIGHT заголовок над таблицей справа;
- ВОТТОМ заголовок под таблицей по центру.

Теперь поговорим о строках и отдельных ячейках таблицы. Каждая строка таблицы начинается открывающим дескриптором <TR> и завершается закрывающим дескриптором </TR>, а каждая ячейка таблицы начинается дескриптором <TD> и завершается дескриптором </TD>. Данные дескрипторы могут иметь параметры, описанные в табл. 2.3.

| Таблица | 2.3. | Параметр | ы деск | рипторов | <tr></tr> | и <td></td> |  |
|---------|------|----------|--------|----------|-----------|-------------|--|
|         |      |          |        |          |           |             |  |
|         |      |          |        |          |           |             |  |

| Параметр        | Описание                                                                                                    |                                                            |  |  |  |  |
|-----------------|----------------------------------------------------------------------------------------------------|------------------------------------------------------------|--|--|--|--|
| Параметры, допу | стимые для дескрипторов                                                                                                    |                                                            |  |  |  |  |
| ALIGN           | Горизонтальное выравнивание текста в ячейках строки. Может принимать следующие<br>значения:                                   |                                                            |  |  |  |  |
|                 | LEFT — выравнивание влево;                                                                                                    |                                                            |  |  |  |  |
|                 | CENTER — выравнивание по центру;                                                                                              |                                                            |  |  |  |  |
|                 | RIGHT — выравнивание вправо                                                                                                   |                                                            |  |  |  |  |
| VALIGN          | Вертикальное выравнивание текста в ячейках строки. Допустимые значения:                                                       |                                                            |  |  |  |  |
|                 | ТОР — выравнивание по верхнему краю;                                                                                          |                                                            |  |  |  |  |
|                 | CENTER — выравнивание по центру (это значение принимается по умолчанию);                                                      |                                                            |  |  |  |  |
|                 | ВОТТОМ — выравнивание по нижнему краю                                                                                         |                                                            |  |  |  |  |
| BGCOLOR         | Цвет фона строки или ячейки                                                                                                   |                                                            |  |  |  |  |
| BACKGROUND      | Заполнение фона строки или ячейки изображением                                                                                |                                                            |  |  |  |  |
| Параметры, прим | иеняемые только для дескриптора <тD>                                                                                          |                                                            |  |  |  |  |
| WIDTH           | Ширина ячейки в пикселях                                                                                                    |                                                            |  |  |  |  |
| HEIGHT          | Высота ячейки в пикселях                                                                                                    |                                                            |  |  |  |  |
| COLSPAN         | Растягивание ячейки по горизонтали. Например, <td colspan="2"> означает, что ячейка будет растянута на 2 столбца таблицы</td> | означает, что ячейка будет растянута на 2 столбца таблицы  |  |  |  |  |
| ROWSPAN         | Растягивание ячейки по строке. Например, <td rowspan="2"> означает, что ячейка будет растянута на две строки таблицы</td>     | означает, что ячейка будет растянута на две строки таблицы |  |  |  |  |
| NOWRAP          | Присутствие этого параметра показывает, что текст должен размещаться в одну строку                                            |                                                            |  |  |  |  |
| BACKGROUND      | Заполнение фона ячейки изображением                                                                                           |                                                            |  |  |  |  |

Выравниванию объектов в таблицы следует уделить побольше внимания. Без этих знаний вам будет тяжело добиться нужного расположения объектов и текста. Обратите внимание на рис. 2.5. Здесь представлены различные варианты расположения, причем два нижних из них — это комбинация параметров.

Любая ячейка таблицы может быть определена не дескрипторами <TD>...</TD>, а дескрипторами <TH>...</TH> (Table Header — заголовок таблицы). В принципе это обычная ячейка, но текст, ограниченный этими дескрипторами, будет выделен полужирным шрифтом и отцентрирован. В табл. 2.4 приведено несколько примеров различных вариантов таблиц.

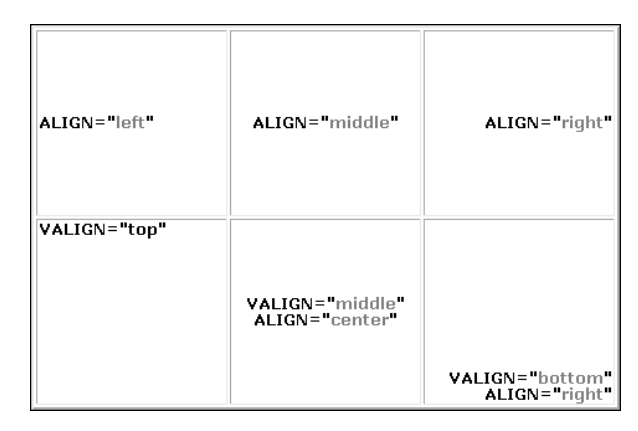

Рис. 2.5. Примеры выравнивания в табличных ячейках

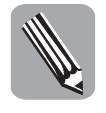

Если ячейка пуста, то рамка вокруг нее не отображается. Если все же рамка требуется и вокруг пустой ячейки, то в нее надо ввести символьный объект *anbsp;* (этот объект представляет собой non-breaking space — неразрывный пробел). Ячейка по-прежнему будет пуста, но рамка вокруг нее будет отображаться. (Значение *anbsp;* обязательно должно набираться строчными буквами и завершаться точкой с запятой.)

| Таблица 2 | 2.4. П | римеры | таблиц |
|-----------|--------|--------|--------|
|-----------|--------|--------|--------|

| Вид таблицы | Код таблицы |
|-------------|-------------|
| 1 2         |             |
|             |             |
|             | 1           |
|             | 2           |
|             |             |
|             |             |
| 1           |             |
|             |             |
| 2           | 1           |
|             |             |
|             |             |
|             | 2           |
|             |             |
|             |             |
| 2           |             |
| 1           |             |
| <u>د</u>    | 1           |
| 4 5         | 2           |
|             |             |
|             |             |
|             | 3           |
|             |             |
|             |             |
|             | 4           |
|             | 5           |
|             |             |
|             |             |

| $\frac{1}{2}$ $\frac{3}{6}$ $\frac{4}{5}$ $\frac{1}{6}$ $\frac{1}{2}$ $\frac{3}{6}$ $\frac{4}{5}$ $\frac{1}{6}$ $\frac{1}{2}$ $\frac{1}{2}$ $\frac{1}$ | Вид таблицы | Код таблицы            |
|----------------------------------------------------------------------------------------------------|-------------|------------------------|
| $\frac{1}{2}$ $\frac{3}{6}$ $\frac{4}{5}$ $\frac{4}{5}$ $\frac{4}{5}$ $\frac{4}{5}$ $\frac{4}{5}$ $\frac{4}{5}$ $\frac{4}{5}$ $\frac{4}{5}$ $\frac{4}{5}$ $\frac{1}{2}$ $\frac{1}{2}$ $\frac{1}$ |             |                        |
| $\frac{2}{5}$ $\frac{1}{6}$ $\frac{1}{5}$ $\frac{1}{6}$ $\frac{1}{5}$ $\frac{1}{5}$ $\frac{1}$ | 3 4         |                        |
| $\frac{5}{6}$ <pre></pre> <pre></pre> <pre><pre></pre><pre></pre><pre>&lt;</pre></pre>                                                                                                    | 2           | 1                      |
| vospan="2">4       vospan="2">4       vospan="2">1       vospan="2">4       vospan="2">4       vospan="2">1       vospan="2">1       vospan="2">1       vospan="2">1       vospan="2">1       vospan="2">1       vospan="2">1       vospan="2">1       vospan="2">1       vospan="2">1       vospan="4">1       vospan="4">1                                                                                                    | 5 6         | <pre>3</pre>           |
| <pre>     ('tr')     ('tr')     (</pre>                                                                                                    |             | <pre>4</pre>           |
| <pre>     (tr)     (tr)     (tr)     (tr)     (td)2     (td)2</pre>                                                                                                    |             |                        |
| $\frac{1}{2} = \frac{4}{3}$ $\frac{1}{2} = \frac{4}{3}$ $\frac{1}{2} = \frac{1}{3}$ $\frac{1}{3} = \frac{1}{3}$ $\frac{1}{3} = \frac{1}{3}$ $\frac{1}$ |             | <pre></pre>            |
| $\frac{ 1 }{2}  3   4   4   4   4   4   4   4   4   4 $                                                                                                    |             | <                      |
| $\frac{1}{2}$ $\frac{1}{2}$ $\frac{1}{2}$ $\frac{1}{3}$ $\frac{4}{5}$ $(table vidth="200" border="2"> (table vidth="200" border="2"> (table vidth="200" border="5" cellspacing="5" bgcolor="4"> (table vidth="200" border="5" cellspacing="5" bgcolor="4"> (table vidth="200" border="5" cellspacing="5" bgcolor="4"> (table vidth="200" border="5" cellspacing="5" bgcolor="4"> (table vidth="200" border="5" cellspacing="5" bgcolor="4"> (table vidth="200" border="5" cellspacing="5" bgcolor="4"> (table vidth="200" border="5" cellspacing="5" bgcolor="5" cellspacing="5" bgcolor="5" cellsp$                                                                                                    |             | <pre></pre>            |
| <pre>     (td colspan="2"&gt;6           i         (td colspan="2"&gt;6           (table&gt;           (table&gt;</pre>                                                                                                    |             | <                      |
| <pre>     (/tr&gt;</pre>                                                                                                    |             | td coleman="2">6//td>  |
| <pre></pre>                                                                                                    |             | //+n                   |
| <pre>     (table width="200" border="2"&gt;     (table width="200" border="2"&gt;     (tr&gt;     (td&gt;     (td&gt;     (td&gt;     (td&gt;     (td&gt;     (tr&gt;     (tr&gt;     (tr&gt;     (tr&gt;     (tr&gt;     (td&gt;     (tr&gt;     (td&gt;     (tr&gt;     (td&gt;     (td&gt;     (tr&gt;     (td&gt;     (tr&gt;     (td&gt;     (td&gt;     (tr&gt;     (td&gt;     (td&gt;</pre>                                                                                                    |             |                        |
| 1       4      ctr>       ctr>       ctr>       ctr>       ctdl(/td>       ctdl(/td>       (td)       ctd/tr>       ctd/tr>       ctr>       ctd/tr>       ctr>       ctd/tr>       ctr>       ctr>       ctd/tr>       ctr>       ctd/tr>       ctr>       ctd/tr>       ctr>       ctd/tr>       ctd/tr>       ctd/tr>       ctd/tr>       ctr>       ct                                                                                                    |             | <pre>(dblex</pre>      |
| 2     3     5     >         >                                                                                                    | 1 4         | <pre></pre>            |
| 2 6 (td rowspan="3">3<br>{td rowspan="3">3            {td rowspan="3">3            {td rowspan="3">3            {td rowspan="3">3            {td rowspan="3">3            {td>         {td>                                                                                                    | 3 5         |                        |
| <pre></pre>                                                                                                    | 2 6         |                        |
| <pre></pre>                                                                                                    | ×           | <ta rowspan="3">3</ta> |
| <pre></pre> 1 2 3 4      1 2 3 4     1 2 3 4     1 2 3 4     1 2 3 4     1 2 3 4     1 2 4    1 2 4    1 2 4    1 2 4    1 2 4    1 2 4    1 2 4    1 2 4    1 2 4    1 2 4    1 2 4    1 2 4    1 2 4    1 2 4    1 2 4   1 2 4   1 2 4    1 2 4    1 2 4    1 2 4    1 2 4   1 2 4    1 2 4    1 2 3   1 2 3   1 2 3   1 3   1 4     1 4    1 5   1 5   1 1    1 1    1 1   1 2    1 2    1 2   1 2    1 2   1 2    1 3   1 2   1 3    1 3   1 4     1 4    1 5   1 1   1 1    1 1    1 1    1 1    1 1    1 2   1 2    1 2    1 2   1 2    1 3   1 3    1 4     1 4     1 5   1 1   1 1    1 1    1 1    1 2   1 2    1 2    1 2 3    1 2 4    1 2 4    1 3    1 3   1 4     1 4     1 4     1 5   1 4     1 5   1 1    1 1    1 1    1 1     1 1    1 1     1 2 4     1 2 4      1 2 4                                                                                                    |             |                        |
| <pre></pre>                                                                                                    |             |                        |
| <pre></pre>                                                                                                    |             |                        |
| <pre></pre>                                                                                                    |             | 2                      |
| <pre></pre>                                                                                                    |             | >td>5                  |
| <pre></pre>                                                                                                    |             |                        |
| <pre></pre>                                                                                                    |             |                        |
| <pre></pre>                                                                                                    |             | <                      |
| <pre></pre>                                                                                                    |             |                        |
| <pre></pre>                                                                                                    |             |                        |
| <pre></pre>                                                                                                    | 1 2 3 4     |                        |
| <pre></pre>                                                                                                    | 5           |                        |
| 2<<                                                                                                    |             |                        |
| < <th></th> <th>2</th>                                                                                                    |             | 2                      |
| <th></th> <th>3</th>                                                                                                    |             | 3                      |
| colspan="4">5                                                                                                    |             | 4                      |
| >5                                                                                                    |             |                        |
| 5                                                                                                    |             |                        |
| <pre>          1</pre>                                                                                                    |             | 5                      |
| <pre>                                                                                                    <th></th><th></th></pre>                                                                                                    |             |                        |
| <pre></pre>                                                                                                    |             |                        |
| bgcolor="#FFF000"><br>2<br>3<br>4<br>4<br>5<br>5<br>5<br>5<br>5<br>5<br>5<br>5<br>5<br>5<br>5<br>5<br>5                                                                                                    | 1           | <pre></pre>            |
| 2     4                                                                                                    |             | bgcolor="#FFF000">     |
| 3 <4 <tr< th=""><th>2 4</th><th></th></tr<>                                                                                                    | 2 4         |                        |
| <pre></pre>                                                                                                    | 3           |                        |
| 2                                                                                                    |             | 4                      |
| 2     2     2     2     2     2     2     2     2     2     2     2     2     2     2     2     2     2     2     2     2     2     2     2     2     2     2     2     2     2     2     2     2     2     2     2     2     2     2     2     2     2     2     2     2     2     2     2     2     2     2     2     2     2     2     2     2     2     2     2     2     2     2     2     2     2     2     2     2     2     2     2     2     2     2     2     2     2     2     2     2     2     2     2     2     2     2     2     2     2     2     2     2     2     2     2     2     2     2     2     2     2     2     2     2     2     2     2     2     2     2     2     2     2     2     2     2     2     2     2     2     2     2     2     2     2     2     2     2     2     2     2     2     2     2     2     2<                                                                                                    |             |                        |
|                                                                                                    |             |                        |
|                                                                                                    |             |                        |
|                                                                                                    |             |                        |
| <pre>/+d\2//+d\</pre>                                                                                                    |             |                        |
|                                                                                                    |             | 1 + n                  |
|                                                                                                    |             |                        |

Окончание табл. 2.4

Таблица — конструкция нежная. При потере хотя бы одного дескриптора <TR> она может повести себя непредсказуемо, а отсутствие завершающего элемента </TABLE> может привести к тому, что вся таблица вообще исчезнет с экрана.

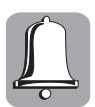

И еще одно замечание — имейте в виду, что дескрипторы, задающие начертание шрифта (<br/>des, <l>, <font slze="n", Font color="color">), необходимо повторять в каждой ячейке.

При помощи таблиц можно осуществить самый замысловатый дизайн, расположить содержимое практически как угодно. На рис. 2.6 представлен пример стандартного дизайна окна сайта, которым просто "кишит" Интернет.

| 🖉 C: \Site \sample.html - Windows Internet Explorer |                  |                |              |       |  |  |
|-----------------------------------------------------|------------------|----------------|--------------|-------|--|--|
| C:\Site\sample.ht                                   | ml               | 🖌 🛃 🗙 🛃 Google |              | P -   |  |  |
| <u>Ф</u> айл Правка Ви <u>д И</u> збранное          | : Сервис Справка |                |              | ×     |  |  |
| 😭 Избранное 🛓 🍘 C:\Site\sample                      | .html            |                |              |       |  |  |
| Шапка сайта                                         |                  |                |              |       |  |  |
| Блок меню                                           | Контент          |                | Блок рекламы |       |  |  |
| Низ сайта \downarrow                                |                  |                |              |       |  |  |
| Готово                                              |                  | Мой компьютер  | <u>6</u>     | 👻 🔍 🔍 |  |  |

Рис. 2.6. Пример стандартного табличного дизайна с полями

Обратите внимание на пространства между таблицей и краями браузера. Для наглядности я отметил его стрелками. Устраняется данный эффект параметрами дескриптора <BODY>, которыми регулируются размеры полей во всем документе. Они задаются числовыми значениями и имеют следующие имена:

- leftmargin левое поле;
- rightmargin правое поле;
- topmargin верхнее поле;
- bottommargin нижнее поле.

Например, в приведенном ниже дескрипторе размеры полей устанавливаются равными нулю на всех ее краях.

#### <body leftmargin="0" rightmargin="0" topmargin="0" bottommargin="0">

Указанные параметры отлично работают в браузере Internet Explorer, а вот для других обозревателей надо использовать иные параметры:

- marginwidth поле слева и справа;
- marginheight поле сверху и снизу.

Для того чтобы создать одинаковое отображение полей в разных браузерах, будет достаточно воспользоваться такой конструкцией.

### <body leftmargin="0" topmargin="0" marginwidth="0" marginheight="0">

В этом случае Internet Explorer "видит" только свои параметры, а остальные браузеры — свои. Подобное написание кода в веб-мастеринге называется *кроссбраузерностью* — это одинаковый показ вашего сайта в различных браузерах, таких как Firefox, IE, Opera и др. Кроссбраузерность способствует популярности сайта, поскольку обеспечивает возможность работать с вашим ресурсом большему числу людей.

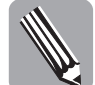

В дескрипторе <BODY> могут также присутствовать и другие параметры, например, базовые цвета текста и ссылок, которые задаются для всего документа; некоторые функции языка JavaScript.

Давайте реализуем табличную верстку на практике.

```
<!--Пример HTML-документа.-->
<html>
<head>
<title>3aronoBok</title>
</head>
<!--Тело HTML-документа. Убираем поля со всех сторон.-->
<body leftmargin="0" topmargin="0" marginwidth="0" marginheight="0">
<!--Рисуем таблицу и растягиваем ее 100% во все стороны.-->
\langle tr \rangle
Шапка сайта
>
Блок меню
Kontent
Блок рекламы
\langle tr \rangle
Hus caŭta
</body>
```

</html>

Таким образом мы получили шаблон сайта, который сверстан с применением таблицы, растянутой до краев окна браузера (рис. 2.7). Осталось только наполнить его необходимой информацией.

|                     |                   | _                 | _       | _ | _     | _         |          | _     |          | - |
|---------------------|-------------------|-------------------|---------|---|-------|-----------|----------|-------|----------|---|
| 🖉 Заголовок -       | Windows Intern    | net Explore       | r       |   |       |           |          |       |          | × |
|                     | C:\Site\sample.ht | ml                |         | * | 47 X  | Soogle    |          |       | ٩        | • |
| <u>Ф</u> айл Правка | Вид Избранное     | е С <u>е</u> рвис | Справка |   |       |           |          |       | X 🐼      |   |
| 🏠 Избранное         | 🏈 Заголовок       |                   |         |   |       |           |          |       |          |   |
| Шапка сайта         |                   |                   |         |   |       |           |          |       |          | ~ |
| Елок меню           |                   | Контент           |         |   |       |           | Елок рек | ламы  |          |   |
| Низ сайта           |                   |                   |         |   |       |           |          |       |          | ~ |
| Готово              |                   |                   |         |   | 😼 Мой | компьютер |          | - @ • | 🔍 100% 🔻 |   |

Рис. 2.7. Пример стандартного табличного дизайна без полей

Табличная верстка считается одной из самых удобных. Но последнее время большей популярностью пользуется *дивовый* дизайн — верстка при помощи дескриптора <DIV>. Об этом мы поговорим в следующем разделе.

## Блоки CSS

## Для чего нужен CSS?

Возможности обычного языка HTML позволяют задавать цвет и размер текста с помощью дескрипторов форматирования. Если понадобится изменить параметры однотипных элементов на сайте, придется просматривать все страницы, чтобы найти и поменять все соответствующие дескрипторы.

Для более простого изменения дизайна всего сайта была разработана технология **CSS** (Cascading Style Sheets, каскадные таблицы стилей) — в сущности, это набор параметров форматирования, который применяется к элементам веб-страницы для управления их видом и положением. Стили являются удобным, практичным и эффективным инструментом при верстке веб-страниц и оформлении текста, ссылок, изображений и других элементов.

Стили, как правило, хранятся в одном или нескольких специальных файлах, ссылка на которые указывается во всех документах сайта. Благодаря этому удобно вносить правки — стиль корректируется в одном месте, и при этом оформление эле-

ментов автоматически меняется на всех страницах, которые связаны с указанным файлом и используют данный стиль. При хранении стилей в отдельном файле последний кешируется браузером и при повторном обращении к нему извлекается из кеша, без обращения к серверу. За счет кеширования и того, что стили хранятся в отдельном файле, уменьшается размер кода веб-страниц и снижается время загрузки документов.

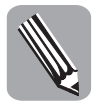

Кешем называется специальное место на локальном компьютере пользователя, куда браузер сохраняет файлы сайта при первом обращении к нему. При следующем обращении к тому же сайту такие файлы уже скачиваются не из сети, а с локального диска. Подобный подход позволяет существенно повысить скорость загрузки просматриваемых веб-страниц.

### Синтаксис стилей

Стили, или, точнее, блок определения стилей, помещаются либо в заголовок страницы, между дескрипторами <HEAD>...</HEAD>, либо в отдельный файл. При размещении в разделе заголовка блок определения стилей начинается и заканчивается тегами <STYLE>...</STYLE>, а для исключения отображения его содержимого последнее заключается в знаки комментария <!-- и --> так же, как и в HTML.

```
<STYLE><!-- блок стилей --></STYLE>
```

Если вы размещаете стили в отдельном файле, тогда в разделе заголовка помещается ссылка на соответствующий CSS-файл.

### <link rel="stylesheet" type="text/css" href="Файл\_CSS">

В данном примере Файл\_CSS — это имя файла каскадных стилей, который обязательно должен иметь расширение \*.CSS и содержать описания применяемых стилей. При этом сам файл не должен содержать дескрипторы <STYLE>...</STYLE>! В общем-то, это обычный текстовый документ, только со своим специфическим расширением и определенным набором символов.

Поскольку определение стиля возможно на различных языках, в объявлении блока STYLE и ссылке на файл с определениями стилей следует указать в параметре TYPE язык определения. Для CSS, в частности, следует указать TYPE="text/css".

Выбор места размещения стилевого блока зависит от нескольких обстоятельств. Нет смысла выносить в отдельный файл определения стилей, если они предназначены для единственного документа. Вынесение определения стилей в отдельный файл имеет смысл только тогда, когда эти стили одинаковы для большего числа документов, например, всех страниц целого сайта — в результате отпадет необходимость вписывать определения в каждую страницу. Кроме того, ускорится загрузка: загрузив определение с первой страницей сайта, браузер не будет вновь обращаться за ним к серверу и таким образом сократит время загрузки следующих страниц. При этом если на какой-то из страниц определенный в этом файле стиль должен отображаться иначе, его можно переопределить, указав загрузку дополнительного файла определений, число которых не лимитируется, или указав новые параметры стиля в блоке STYLE после ссылки на файл определений.

Кроме того, стили можно указывать во всех дескрипторах и изменять только конкретные из них. Делается это при помощи параметра STYLE, который имеет следующий вид: внутри угловых скобок какого-нибудь дескриптора, отделенный от имени тега пробелом, указывается параметр STYLE, затем знак равенства и в кавычках перечень свойств и их значений, разделенных точкой с запятой. Свойства отделяются от значений двоеточием, например:

<P style='color: green; border: solid red;'>

Определение стилей в заголовке страницы или отдельном файле происходит почти так же, только тег STYLE, указанный вначале определения, не повторяется, а роль кавычек выполняют фигурные скобки.

```
P {color: green; border: solid red;}
```

Поскольку для HTML-документа пробел и перенос строки равносильны, эту запись можно отобразить несколькими строками для визуального удобства.

```
P {
  color: green;
  border: solid red;
}
```

Во внутрь определения стиля может быть помещен комментарий, заключенный между элементами /\* и \*/.

Для дескрипторов, имеющих одинаковые определения, допускается группировка, при которой они записываются в одну строку через запятую, а затем указываются их свойства и значения свойств.

```
P, BR {margin-top: 0; margin-bottom: 0;}
```

В одном блоке STYLE может быть множество стилей. Допустимое количество самих блоков также неограничено. При этом, если определения стилей находятся в отдельных файлах, предпочтение отдается первому из них — следующий ищется только в случае невозможности загрузить или интерпретировать первый; если же одни и те же стили несколько раз определены в самом документе (что может быть вызвано только невнимательностью автора), предпочтение отдается последнему.

Рассмотрим пример определения стилей для нескольких дескрипторов.

```
<STYLE type="text/css">
```

```
<!--

A:link {color: #F30; background: transparent;}

A:visited {color: #363; background: transparent;}

A:active {color: #F30; background: transparent;}

A:hover {background: #FFA;}

-->

</STYLE>
```

В этом примере приведены специальные селекторы A:link, A:visited, A:active и A:hover, означающие: не посещенную гиперссылку, посещенную гиперссылку, открываемую в данный момент гиперссылку и гиперссылку, над которой находится указатель мыши. Таким образом эти дескрипторы не потребуется указывать в теле документа (следует указать лишь <A> с необходимыми ему параметрами). Браузер сам определит состояние ссылки и соответствующим образом оформит ее внешний вид.

Вышеприведенный пример для гиперссылок также демонстрирует, что CSS допускает наличие нескольких видов оформления одних и тех же дескрипторов, поэтому понятие дескриптора становится слишком узким для применения в CSS и заменяется понятием *селектора*. Селектор — это имя, данное элементу страницы, для которого определяется стиль отображения. Оперирование селекторами имеет принципиальное значение для таблиц стилей, поскольку позволяет создавать различное оформления для одних и тех же дескрипторов.

Для того чтобы выделить дескриптор в отдельный класс оформления, после его имени, через точку, записывается произвольное название класса.

```
<STYLE type="text/css">
<!--
SPAN.MyClass {color: red; font: bold 14px/12px Arial;}
-->
</STYLE
```

При необходимости обращения к этому классу в объявлении дескриптора указывается класс. На дескрипторы, имеющие то же имя, но принадлежащие к другому классу, параметры отображения указанного класса не повлияют.

<\$PAN>Здесь идет обычный текст, который <\$PAN class="MyClass"> меняется на текст с другими параметрами</\$PAN>, а далее становится снова обычным.</\$PAN>

В HTML-документе этот пример будет выглядеть так, как показано на рис. 2.8.

```
Здесь идет обычный текст, который меняется на текст с другими параметрами, а далее 
становится снова обычным.
```

Рис. 2.8. Пример изменения определенного фрагмента текста с помощью стилей

В определении классов, так же как и с остальными дескрипторами, допустима их группировка через запятую.

SPAN.MyClass, DIV.MyClass { описание стилей}

Если же произвольное имя класса является уникальным и не входит в состав других селекторов, внутри объявления стилей на него можно ссылаться, опуская имя дескриптора, но обязательно начиная с точки.

.MyClass {описание стилей}

Кроме классов в CSS существует и такое понятие, как *идентификаторы*. Они при записи содержат знак решетки.

**#MyClass {**описание стилей**}** 

А внутри дескрипторов указываются через параметр ID.

<SPAN id="MyClass">стилизированный текст</SPAN>

Вместо создания отдельного стиля представления содержимого, CSS позволяет определять его условное оформление, зависящее от контекста, для чего в определении стилей указывается дескриптор, в контексте которого элемент должен иметь особое оформление, а через пробел от него следующий дескриптор оформляемого элемента с перечислением параметров отображения.

```
H1 EM {color: red;}
```

Элемент ЕМ, являющийся дескриптором языка HTML, будет оформлен по тексту как обычный ЕМ, но внутри заголовка первого уровня примет указанное оформление.

Фактически контекстные селекторы мало отличаются от обычных. Единственное отличие заключается в отсутствии необходимости указывать класс элемента при его объявлении в теле документа. Вот пример оформления текста с помощью обычного селектора, идентификатора и контекстного селектора.

```
<!--Пример HTML-документа.-->
<html>
<head>
<title>BaronoBok</title>
<!--Блок стилей.-->
<style type="text/css">
 <!--
 P.Red {color: red;}
  .Red small {background: #c0c0c0; color: black;}
  #Red {color: red;}
 H1 EM {color: red;}
 -->
</style>
</head>
<!--Тело НТМL-документа.-->
<body>
<!--Текст, отформатированный с помощью стилей.-->
<H1>Заголовок, стиль которого не определялся, и <EM>красный элемент в нем</
EM></H1>
Текст обычного абзаца, стиль которого не определялся, и <em>элемент</em>
стандартного оформления, рядом с которым <span id=Red>красный элемент</span>,
определенный с помощью идентификатора.
Полностью красный абзац и <small>внутри него элемент SMALL
с определенным фоном и черным текстом</small>.
</body>
</html>
```

В окне браузера этот пример будет выглядеть так, как показано на рис. 2.9.

Наиболее важные свойства элементов, которыми можно управлять с помощью технологии CSS, описаны в приложении Г "Элементы CSS".

### Условные комментарии для IE

Как правило, разные версии браузера Internet Explorer по-разному понимают те или иные элементы CSS. Чтобы как-то исправить эту ситуацию, разработчики IE реализовали в нем довольно полезное свойство — поддержку условных комментариев. Условный комментарий — это конструкция особого вида, которая воспринимается всеми браузерами, *кроме IE*, как обычный комментарий. Таким образом, можно писать CSS-код для каждой версии браузера IE отдельно или для целой группы версий.

Синтаксис условных комментариев следующий.

```
<!--[if "условие"]>
/* здесь CSS-код или путь к файлу CSS
здесь же может располагаться и HTML-код */
<![endif]-->
```

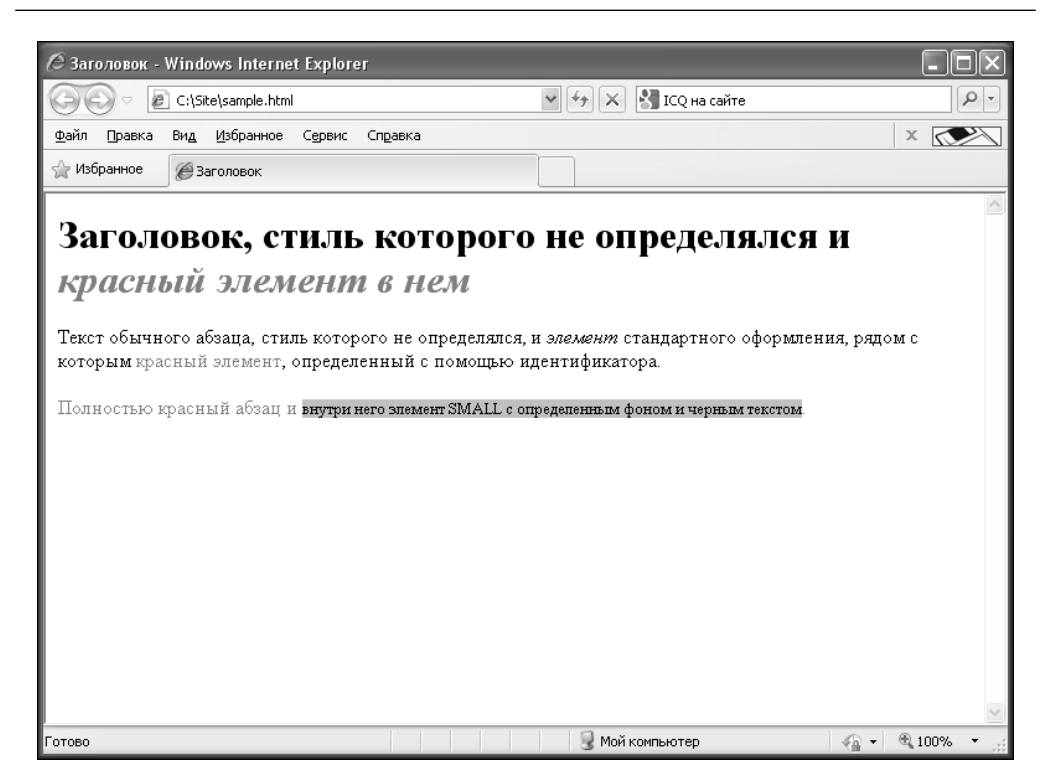

Рис. 2.9 .Применение в документе разных стилевых селекторов

В таблице приведены возможные варианты условных комментариев.

| Пере-<br>менная | Пример |                      | Описание                                                                                                    |  |  |
|-----------------|--------|----------------------|----------------------------------------------------------------------------------------------------|--|--|
| IE              | [if    | IE]                  | Условие выполняется во всех версиях браузера Internet Explorer                                               |  |  |
| value           | [if    | IE 7]                | Условие выполняется только в Internet Explorer 7 (после IE стоит пробел!)                                    |  |  |
| !               | [if    | !IE]                 | Условие НЕ выполняется в Internet Explorer                                                                   |  |  |
| lt              | [if    | lt IE 5.5]           | less-than — условие выполняется в браузерах IE версии<br>ниже 5.5                                            |  |  |
| lte             | [if    | lte IE 6]            | less-than or equal — условие выполняется в браузерах<br>IE версии 6 и ниже                                   |  |  |
| gt              | [if    | gt IE 5]             | greater-than - условие выполняется в браузерах IE версии выше 5                                              |  |  |
| gte             | [if    | gte IE 7]            | greater-than or equal — условие выполняется<br>в браузерах IE версии 7 и выше                                |  |  |
| &               | [if    | (gt IE 5)&(lt IE 7)] | Оператор И (AND) — условие выполняется в браузерах IE версии выше 5, но ниже 7                               |  |  |
|                 | [if    | (IE 6) (IE 7)]       | Операторы ИЛИ (OR) — условие выполняется в браузерах IE версии 6 или 7                                       |  |  |
| ( )             | [if    | !(IE 7)]             | Скобки позволяют выделить подвыражения в сложном<br>выражении. Условие не выполняется в браузере IE версии 7 |  |  |

Рассмотрим несколько примеров. Вот так можно указать обозревателю IE шестой версии использовать файл стилей ie6fix.css.

А в этом примере файл ienewfix.css будет загружен в браузерах IE версии выше пятой.

```
<!--[if gt IE 5]>
<link rel="stylesheet" type="text/css" href="ienewfix.css">
<![endif]-->
```

### Верстка на основе дескрипторов DIV

Современный подход к созданию сайтов предполагает активное использование стилей для управления видом элементов веб-страниц и их верстки. Так называемая блочная верстка или верстка с помощью слоев (дескрипторы <DIV> или <SPAN>), в народе — дивовая (или дивная) верстка, приобретает все больше поклонников, а это в свою очередь предполагает знание свойств CSS и их правильное применение на сайте.

Дивовая верстка считается прогрессивным методом создания сайтов, причем выполненные таким способом сайты более "дружелюбно" воспринимаются поисковыми системами, так как имеют минимальный набор дескрипторов. Но и здесь присутствуют свои подводные камни: в разных браузерах, а то и в разных версиях одних и тех же браузеров сайт на дивах будет отображаться по-разному. Просто не все свойства CSS поддерживаются некоторыми браузерами. Такие нестыковки способны подкинуть огромную ложку дегтя в блочную верстку. Но мы все же рискнем.

Сайты на дивах — это HTML-шаблон и CSS-файл (или набор файлов стилей) для управления каждым элементом сайта: будь то меню или какой-либо другой блок. Попробуем создать страничку в DIV-верстке, похожую на ту, что мы делали, применяя таблицы. Для этого надо создать два файла. Первый, index.html, будет содержать следующий код.

```
<!--Пример НТМL-документа.-->
<html>
<head>
<title>3aroлoвoк</title>
k rel="stylesheet" type="text/css" href="style.css">
</head>
<!--Тело HTML-документа.-->
<body>
<!--Рисуем таблицы на дивах.-->
<div id="container">
  <div id="header">Шапка страницы</div>
     <div id="wrapper">
      <div id="content">KOHTCHT</div>
     </div>
  <div id="navigation">Левый блок</div>
  <div id="extra">Правый блок</div>
```

```
<div id="footer">Низ страницы</div>
</div>
```

### </body> </html>

Второй файл назовем style.css (название может быть любым, но чаще используется именно это, так как оно говорит само за себя) и поместим в него следующее содержимое.

```
/* Файл стилей style.css */
html, body {margin: 0; padding: 0; border: 0; text-align: left; height: 100%;}
#header {height: 70px; background: #ff0000; margin: 0; padding: 0;}
#container {margin: 0 auto; padding: 0; height: auto !important; height: 100%;
min-height: 100%; border: 1px solid blue;}
#wrapper {float: left; width: 100%;}
#content {margin: 0 25%; border: 1px solid red; height: 329px;}
#navigation {float: left; width: 25%; margin-left: -100%; border: 1px solid
red; height: 329px;}
#footer {clear: left; width: 100%; height: 30px; background: #ffff00;
margin-bottom: 0px;}
```

| #container                |                     |                       |
|---------------------------|---------------------|-----------------------|
| Шапка страницы            | #header             |                       |
| Левый блок<br>#navigation | Контент<br>#content | Правый блок<br>#extra |
| Низ страницы              | #footer             |                       |
|                           |                     | #wrapper              |

За что отвечают те или иные директивы стилевого файла, хорошо объясняет рис. 2.10.

#### Рис. 2.10. Пример DIV-верстки

Данный пример демонстрирует правильно растягивающуюся по горизонтали таблицу, по вертикали она имеет фиксированную высоту в 329 пикселей. Но это не будет мешать таблице растягиваться по высоте по мере заполнения дизайна контентом. Набор инструкций для CSS-файла далеко не ограничивается данным примером. Технология CSS — это мощный инструмент, обладающий всем необходимым для качественного и профессионального оформления страниц.

## Псевдофреймы в CSS

Основной причиной использования фреймов является то, что они позволяют всегда иметь соответствующую информацию на экране, — например, навигационное меню, которое может быть на виду даже в то время, когда пользователь прокручивает страницу. В технологии CSS этого еще можно добиться простым способом, а вот для реализации более сложных фреймовых функций, таких как загрузка документа в одну часть экрана без перезагрузки другой — без сценариев уже не обойтись. Здесь мы рассмотрим пример реализации средствами CSS первой функции фреймов.

Допустим, мы хотим создать страницу из двух фреймов — фиксированного правого и обычного левого. По традиции создаем два файла, первый из которых называем index.html.

```
<!--Пример HTML-документа.-->
<html>
<head>
<title>BaronoBok</title>
<link rel="stylesheet" type="text/css" href="style.css">
</head>
<!--Тело НТМL-документа.-->
<body>
<!--Рисуем фиксированное окно.-->
<div id="framecontent">
  <div class="innertube">HenogBumhoe okho</div>
</div>
<!--Рисуем обычное окно.-->
<div id="maincontent">
  <div class="innertube">KOHTEHT</div>
</div>
</body>
</html>
   Второй файл назовем style.css.
/* Файл стилей style.css */
body {margin: 0; padding: 0; border: 0; overflow: hidden; height: 100%;
max-height: 100%;}
#framecontent {position: absolute; top: 0; bottom: 0; left: 0; width: 200px;
height: 100%; overflow: hidden; background: navy; color: white;}
#maincontent {position: fixed; top: 0; left: 200px; right: 0; bottom: 0;
overflow: auto; background: #fff;}
.innertube {margin: 15px;}
/* Исправление отображения в IE6 */
*html body {padding: 0 0 0 200px;}
*html #maincontent {height: 100%; width: 100%;}
```

При прокрутке такой страницы у пользователя всегда будет на виду левая часть "фрейма" (рис. 2.11), а точнее псевдофрейма (ложного фрейма), ведь данный пример не реализует настоящую фреймовую структуру.

| Неподвижное окно | Контент      |
|------------------|--------------|
|                  |              |
| #framecontent    | #maincontent |
|                  |              |
|                  |              |
|                  |              |

Рис. 2.10. Пример создания пседофреймов в CSS

Как вы уже поняли, в данном примере левое окно не имеет прокрутки. Поэтому текст, который вы в нем будете размещать, не должен превышать размеры окна, иначе пользователь не сможет прочитать его до конца.